# U-Quick 2.0 Signage Management Software

## User Manual

## Software Version: V2.0

#### Revision

| Item | Issues Dates | Description          | Actions                       | Date |
|------|--------------|----------------------|-------------------------------|------|
| 1    | 2012/11/23   | Beta Release Edition |                               |      |
| 2    | 2012/12/07   | A01                  | Adding FTP Setting            |      |
| 3    | 2013/04/16   | A02                  | Layout Editor                 |      |
| 4    | 2013/06/17   | A03                  | Adding FTP setting            |      |
| 5    | 2013/06/27   | A04                  | Adding FTP setting            |      |
| 6    | 2013/07/05   | A05                  | Adding FTP setting            |      |
| 7    | 2013/07/30   | A06                  | Adding Internet Cable Request |      |

# MedeaWiz *U-Quick 2.0* Signage Management Software <u>User Manual</u>

Software Version: V2.0

| Department  | RD/PM |
|-------------|-------|
| Prepared by |       |
| Approved by |       |

#### Copyright

This technical document, including photographs and software, is protected under international copyright laws, with all rights reserved. Neither this manual, nor any of the materials contained herein, may be reproduced without written consent of the company or their respective owners.

© Copyright Sep. 2014

#### Disclaimer

The information in this document is subject to change without notice. The manufacturer makes no representations or warranties, with respect to the contents hereof, and specifically disclaims any implied warranties of merchantability or fitness for any particular purpose. The manufacturer reserves the right to revise this publication and to make changes from time to time in the content hereof without obligation of the manufacturer to notify any person of such revision or changes.

#### **Trademark Recognition**

The product names mentioned in this document are the properties of their respective owners and are acknowledged.

## Catalog

| 1. | ABOUT U-QUICK                          | 5  |
|----|----------------------------------------|----|
| 2. | U-QUICK INSTALLATION                   | 5  |
| 3. | STARTING U-QUICK                       | 6  |
| 4. | USER INTERFACE INTRODUCTION            | 7  |
| 5. | QUICK GUIDE TO USE                     |    |
| 6. | EDITING DIGITAL SIGNAGE                | 9  |
| (  | 6.1 Setting                            | 9  |
| (  | 6.2 LAYOUT EDITOR                      |    |
| (  | 6.3 MEDIA SETTING                      |    |
| (  | 6.4 PLAYLIST SETTING                   |    |
| (  | 6.5 Text Bar                           |    |
| (  | 6.6 CLOCK                              |    |
| (  | 6.7 WEATHER                            |    |
| (  | 6.8 INFOBOARD                          |    |
| 7. | PUBLISHING DIGITAL SIGNAGE             |    |
| -  | 7.1 HOT KEY AREA FUNCTION              |    |
| -  | 7.2 DEVICE INFORMATION                 | 22 |
| 8. | FTP DETAIL SETTING AND INFORMATION     |    |
| 8  | 8.1 LOCAL FTP SETTING                  |    |
| ł  | 8.2 UPLOAD PROJECT AND FILES TO FTP    | 27 |
| 8  | 8.3 OTHER FTP MANAGEMENT               |    |
| 9. | ADDITIONAL FUNCTIONS                   |    |
| 9  | 9.1 AUTO FILE SYNC                     |    |
| ę  | 9.2 Auto F/W Upgrade                   |    |
| 9  | 9.3 CLOSE/OPEN/EXIT U-QUICK MANAGEMENT |    |

First of all, we are glad to introduce U-Quick2.0 to you. This document will help you to understand this powerful signage management software which is designed for the MedeaWiz DV-81. Please enjoy it!

1. About U-Quick

U-Quick is the intranet central-base signage management software which designs for the DV-81 FHD signage player. U-Quick is the PC software that must install and execute in a Windows PC. After installation, users can use this U-Quick to control and manage signage players easily. Therefore, the DV-81 with U-Quick will be the most simple turkey solution for SMB signage applications.

#### 2. U-Quick Installation

- 2.1 Execute "Setup.exe" in U-Quick Release
- 2.2 Follow the instruction during the installation
- 2.3 Click "Allow access" in Windows Firewall Security Alert

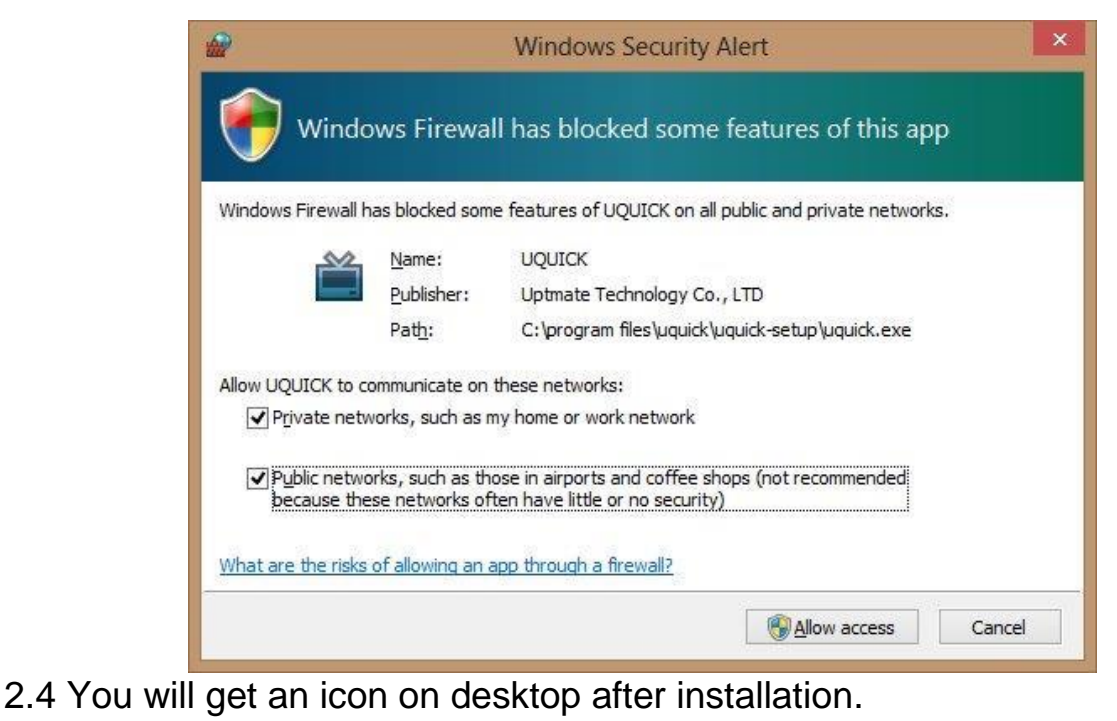

#### 3. Starting U-Quick

#### Click "U-Quick" icon to execute U-Quick

Double Click

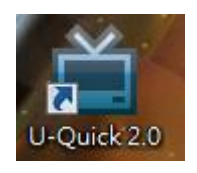

U-Quick will start to search for DV-81's automatically on your network and this process will take about 30 seconds.

| UICK MESSAGE                       | X    |
|------------------------------------|------|
| Initializing and searching devices | : 7% |

Notes:

- 1. U-Quick searches DV-81's automatically under the same router (in the intranet) only.
- 2. The PC for U-Quick must have access to internet via cable (not WiFi)

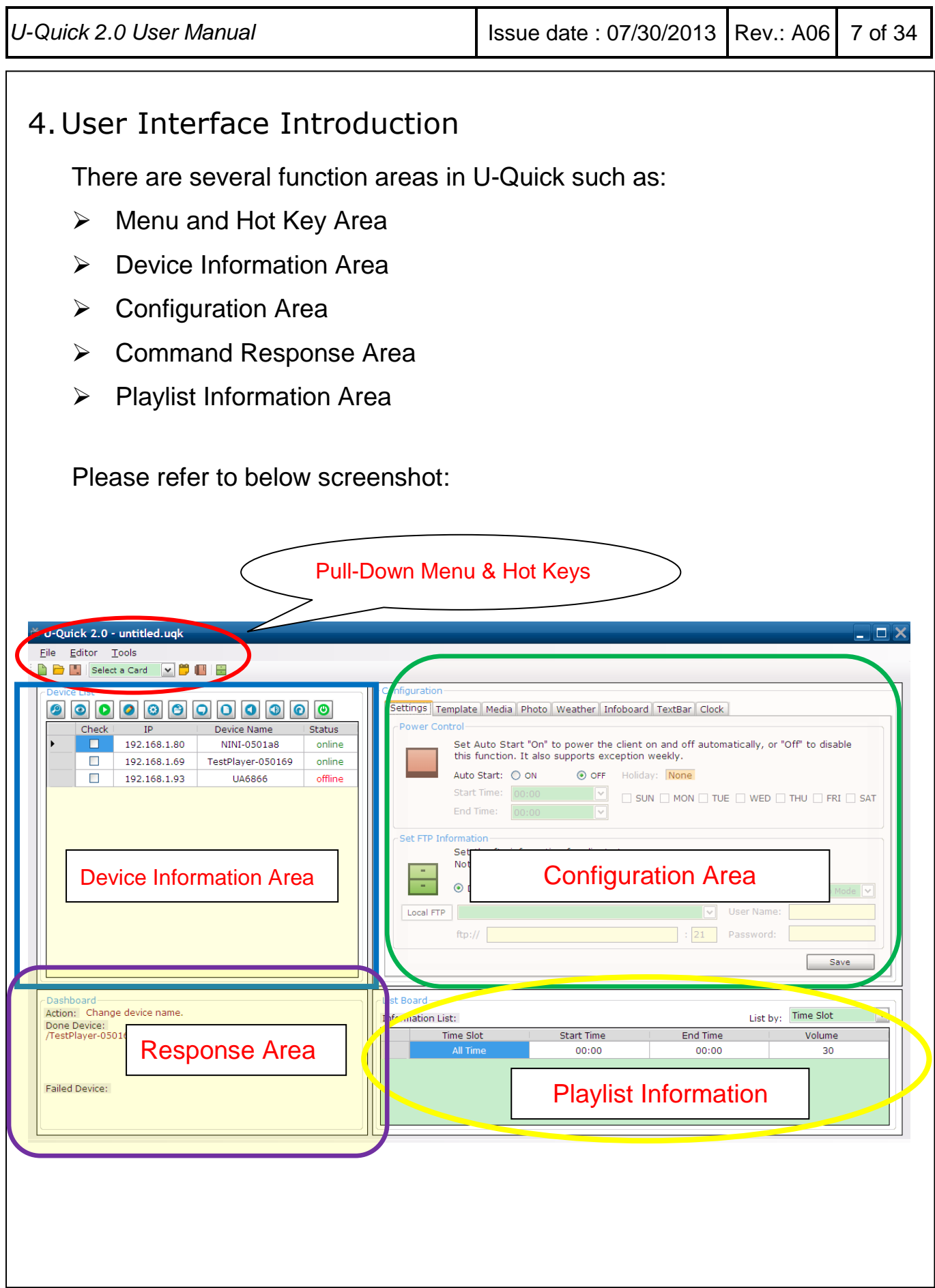

U-Quick 2.0 User Manual

#### 5. Quick Guide to Use

Please insert SD cards into DV-81's (*The default disk is <u>SD card</u>*. USB disk is ok but must change the disk label to LOCALFS from PC before insert to DV-81). It's ok to use an empty disk. Please also plug in the internet cable before executing U-Quick. Simply 4-steps will let you manage signage players easily.

**Basic Procedures** 

Step 1: Edit the Configuration and Playlist

Step 2: <u>Publish content and configuration to ftp Server</u>

Step 3: Apply Configuration to players

PS: DV-81 will stay at Start-up Screen (Desktop) for next step.

Step 4: <u>Ask the players to Sync with ftp</u>

After Sync, players will re-start automatically!

Notes:

If the content does not change, you won't need to do "Step 4". But users must reboot the players manually and remotely (click "green" icon).

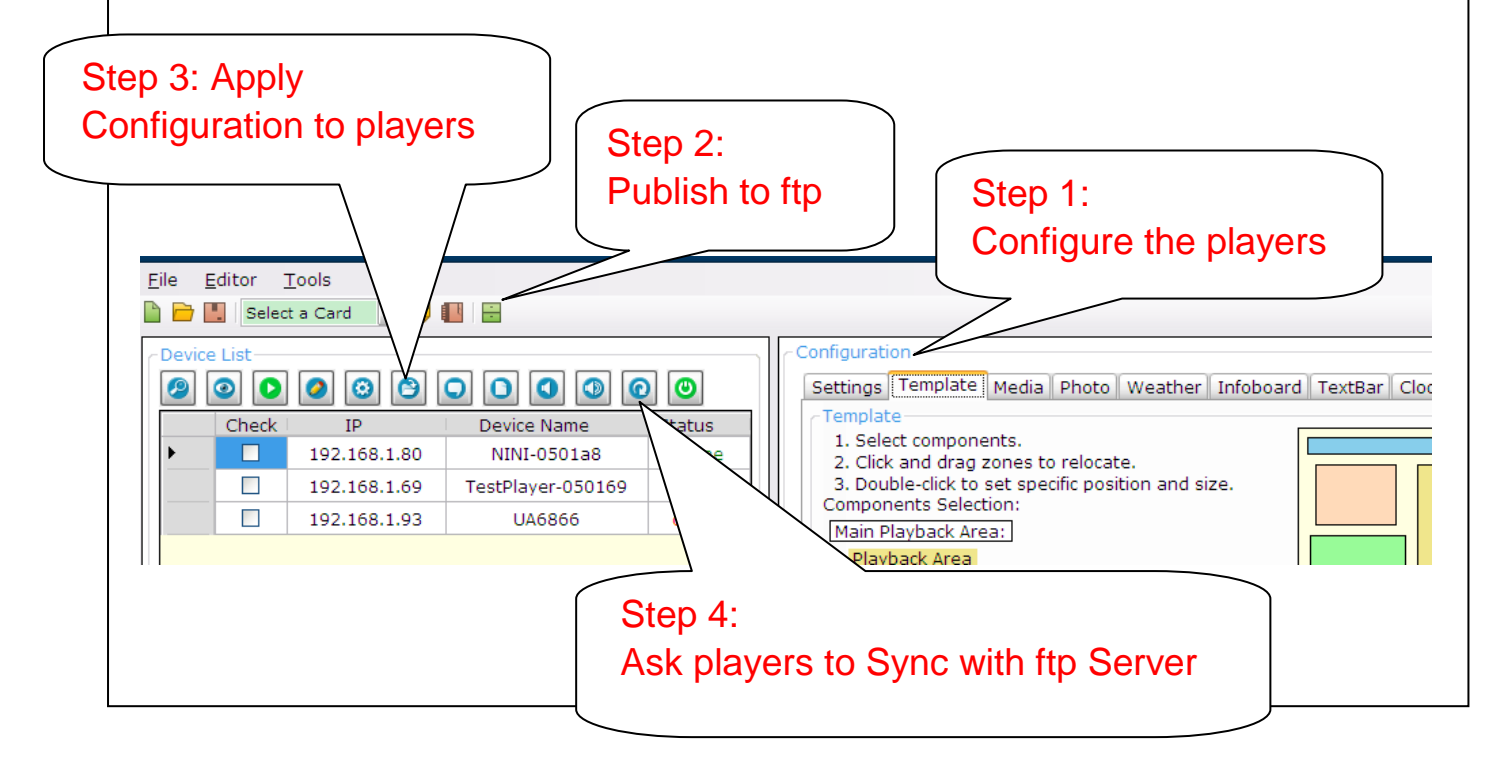

| U-Quick 2.0 User Manual                                                                                                    | Issue date : 07/30/2013                                                                                                    | Rev.: A06                 | 9 of 34       |
|----------------------------------------------------------------------------------------------------|----------------------------------------------------------------------------------------------------|---------------------------|---------------|
| <ul> <li>6. Editing Digital Signage</li> <li>Configuration</li> <li>This portion will let you know how to s display zones. After configuration, you in the system.</li> </ul>                                                                                                    | et all the configuration<br>a can apply it to all the                                                                                                    | s of differe<br>signage p | ent<br>layers |
| <ul> <li>6.1 Setting</li> <li>Power Control Setup</li> <li>Select On/Off to enable Auto Po</li> <li>Set Start Time and End Time for</li> <li>Select Holidays for exception that</li> </ul>                                                                                                    | ower On/Off Function<br>r Power On and Power<br>at players do not want                                                                                      | r Off<br>to work          |               |
| Configuration          Settings       Template       Media       Playlist       TextBar       Clock         Power Control       Set Auto Start "On" to power the client this function. It also supports exception the function. It also supports exception the start Time:       ON       OFF       Ho         Start Time:       00:00       Time:       00:00       Time: | Weather       Photo       Infoboard         nt on and off automatically, or 'on weekly.         Jiday:       None         SUN       MON       TUE       WED | 'Off" to disable          | SAT           |

#### FTP Setting

U-Quick can setup ftp configuration for DV-81 to sync. from FTP Server or local FTP. The setting includes

- "Enable" or "Disable"
- Sync. Mode

Manual Mode

Manual sync at players (from OSD by remote control)

Both Manual and Auto Mode

Auto Mode means to sync the content automatically before shut

| U-Quick 2.0 User Manual                                                                       | Issue date : 07         | /30/2013    | Rev.: A06      | 10 of 34 |  |  |  |  |  |
|-----------------------------------------------------------------------------------------------|-------------------------|-------------|----------------|----------|--|--|--|--|--|
| down. And this setting will e                                                                 | enable both.            |             |                |          |  |  |  |  |  |
| ■ FTP information                                                                             |                         |             |                |          |  |  |  |  |  |
| ftp URL link (Can choose His                                                                  | story from abc          | ove)        |                |          |  |  |  |  |  |
| Port (Default: 21)                                                                            |                         |             |                |          |  |  |  |  |  |
| Username                                                                                      |                         |             |                |          |  |  |  |  |  |
| Password                                                                                      |                         |             |                |          |  |  |  |  |  |
| FTP server / Local FTP                                                                        |                         |             |                |          |  |  |  |  |  |
| FTP server setting                                                                            |                         |             |                |          |  |  |  |  |  |
| <ul> <li>Enter FTP information</li> <li>Local FTP setting</li> </ul>                          |                         |             |                |          |  |  |  |  |  |
|                                                                                               |                         |             |                |          |  |  |  |  |  |
| <ul> <li>Select an account</li> </ul>                                                         |                         |             |                |          |  |  |  |  |  |
| Click Apply button                                                                            |                         |             |                |          |  |  |  |  |  |
| Click Close button                                                                            |                         |             |                |          |  |  |  |  |  |
| ※ How to create local FTP                                                                     | account, pleas          | se refer t  | o "8.1 Loc     | al       |  |  |  |  |  |
| FTP setting".                                                                                 |                         |             |                |          |  |  |  |  |  |
| FTP Sync<br>Set the ftp information for clients to s<br>Note: Auto Mode will work when enable | ync.<br>le "Auto Start" |             |                |          |  |  |  |  |  |
| 📃 🔿 Disable 💿 Enable                                                                          | Mode:                   | Both of Mar | ual and Auto M | lode 🔽   |  |  |  |  |  |
| Local FTP                                                                                     | ~                       | User Name   | test1          |          |  |  |  |  |  |
| ftp:// 192.168.1.66                                                                           | : 21                    | Password:   | ****           |          |  |  |  |  |  |
|                                                                                               |                         |             | Sa             | ve       |  |  |  |  |  |
|                                                                                               |                         |             |                |          |  |  |  |  |  |
|                                                                                               |                         |             |                |          |  |  |  |  |  |
|                                                                                               |                         |             |                |          |  |  |  |  |  |
|                                                                                               |                         |             |                |          |  |  |  |  |  |
|                                                                                               |                         |             |                |          |  |  |  |  |  |

| Mede                                                                                                    | aWiz                                                                                                    |                                                                                                    |          |
|----------------------------------------------------------------------------------------------------|----------------------------------------------------------------------------------------------------|----------------------------------------------------------------------------------------------------|----------|
| U-Quick 2.0 User Manual                                                                                                    | Issue date : 07/30/2013                                                                                                    | Rev.: A06                                                                                                    | 11 of 34 |
| <ul> <li>6.2 Layout Editor<br/>Step 1: Select the signage component<br/>The Components we provided:<br/><u>Main Area</u></li> <li>1. Media Zone</li> <li>2. Logo</li> <li><u>Information Zone</u></li> <li>3. Photo Slideshow zone</li> <li>4. Weather Zone</li> <li>5. Information Message Board</li> <li>6. Background Photo</li> <li><u>Banner Zone</u></li> <li>7. Text Message</li> <li>8. Slideshow Banner Zone</li> <li>9. Digital Clock</li> </ul> | its                                                                                                    |                                                                                                    |          |
| U-Quick 2.0 - untitled.uqk<br>Eile Editor Tools<br>Eile Editor Tools<br>Device List<br>Check IP Device Name Status<br>192.168.1.80 NINI-0501a8 online<br>192.168.1.93 UA6866 offline<br>Main Playback An<br>V Logo<br>Multi-Info Area:<br>V Text Mess<br>V Digital C                                                                                                    | ate Media Photo Weather Infoboard TextBar Clock onents. ag zones to relocate. to set specific position and size. slection: Area: aa deshow Background Main Playback: (5 Logo: (1 Photo: (4 Photo: (4 Sage Slideshow Banner: (5 Sage Digital Clock: (1) | 22,156) 1344*876<br>572,192) 192*144<br>8,759) 426*282<br>2,156) 360*270<br>18,468) 426*252<br>6,36) 1518*78<br>620,30) 240*78 |          |

Save

~

List by: Time Slot

Volume 30

End Time 00:00

List Board-

Information List:

Time Slot

All T

Start Time 00:00

Dashboard Action: Change device name. Done Device: /TestPlayer-050169

Failed Device:

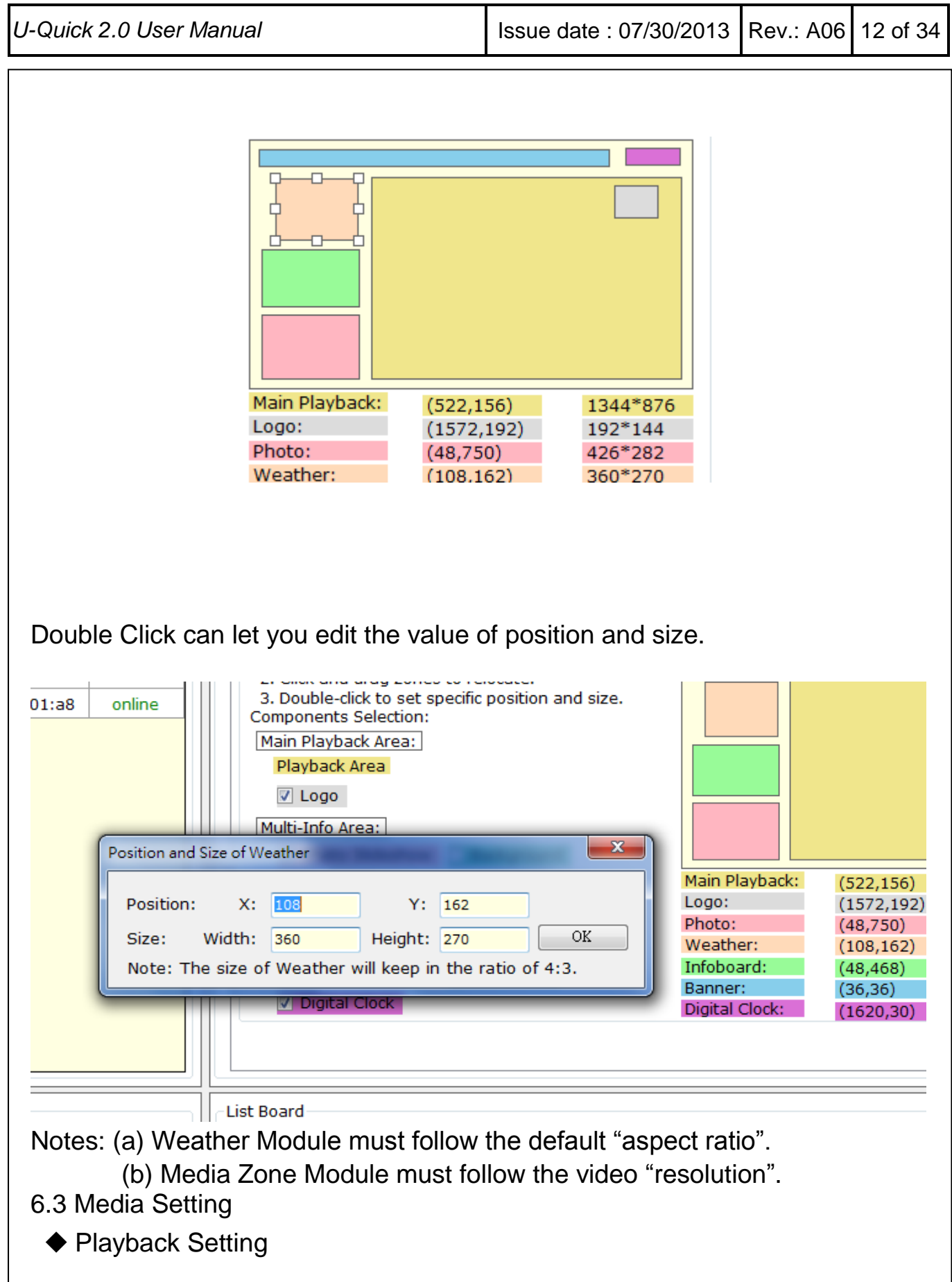

| U-Quick 2.0 User Manual                                                                                                    | Issue date : 07/30/2013                                                                                     | Rev.: A06       | 13 of 34 |
|----------------------------------------------------------------------------------------------------|----------------------------------------------------------------------------------------------------|-----------------|----------|
| Play all files in Cards<br>Play the contents in the Cards.                                                                                                    |                                                                                                    |                 |          |
| Configuration<br>Settings Template Media Photo Weather Infob<br>Playback Settings<br>Select a style for players to play.<br>Playback iv  All files already in devi<br>Schedule with playlist<br>Slideshow: Interval: 5  Secs                                                      | LOGO picture: L<br>Background picture:<br>Image aspect ratio: Fill in are                                   | OGO.jpg<br>ea 🗸 |          |
| <ul> <li>Logo picture</li> <li>Select a "logo" for layout</li> <li>Background picture</li> <li>Select a "Background Pf</li> <li>Slideshow Setting</li> <li>Internal: 0/5/10/15/20/25</li> <li>Appearance</li> <li>Full in area : Stretch</li> <li>Keep ratio: Keep the</li> </ul> | t with logo<br>hoto" for layout with Ba<br>5/30 seconds<br>to fit the media zone<br>e original aspect ratio | ackground       |          |
| Promotion file (at uploading<br>Assign specific files to full s                                                                                                    | or from "Tool/Filebase<br>screen promotion!!                                                                | " at menu)      | )        |

U-Quick 2.0 User Manual Issue date : 07/30/2013 Rev.: A06 14 of 34

| F               | SP collects all the files which a<br>ard writing easier and faster. F<br>lebase. Otherwise, it will occu | are neede<br>Please mal<br>Ir some pr | d for project into the Filebase. It helps USP to do FTP upload<br>ke sure that the file is not used in any play lists if user wants<br>oblem when playback by this play list. | ling and storage<br>s to delete this file |
|-----------------|----------------------------------------------------------------------------------------------------|---------------------------------------|----------------------------------------------------------------------------------------------------|-------------------------------------------|
| File Importing  |                                                                                                    |                                       |                                                                                                    |                                           |
| File Calentin   | _                                                                                                    |                                       | Destination: Filebase 🗸                                                                                                    |                                           |
| -File Selecting | ]                                                                                                    |                                       | File Name                                                                                                    | Total Items:                              |
| File Name       | 2:                                                                                                    |                                       | 050A01412.mpg                                                                                                    | 8                                         |
|                 |                                                                                                    |                                       | 176-1920.jpg                                                                                                    | Total Size:                               |
|                 |                                                                                                    |                                       | 206-1920.jpg                                                                                                    | 123.48 N                                  |
| File Size:      | 0.0 KB                                                                                                   |                                       | 266-1920.jpg                                                                                                    |                                           |
| C eate Ti       | me: 0                                                                                                    |                                       | en01.mpg                                                                                                    |                                           |
| redice in       |                                                                                                    |                                       | en03.mpg                                                                                                    |                                           |
| Promoteo        | l: 💿 Enable 🔘 Disable 丿                                                                                  |                                       | f06.ipg                                                                                                    |                                           |

#### Schedule with playlist

Set Schedule and Volume of each Time Slot (Default "All Time") Just need to setup the "Start Time" and system will use the time of "Power Off" as default "End Time" unless setting next "Start Time".

#### Eg. Time Slot 1

Play Time: Start from 08:00 to 9:30

Volume: 30

Time Slot 2

Play Time: Start from 09:30 to 20:00

Volume: 30

| J-Quicl            | k 2.0 User N                                       | <i>l</i> anual                                |                                                                                                   | Issue date : 07/30                                                                                         | /2013 Rev.: A06                                                                         | 5 15 of 34 |
|--------------------|----------------------------------------------------|-----------------------------------------------|---------------------------------------------------------------------------------------------------|----------------------------------------------------------------------------------------------------|-----------------------------------------------------------------------------------------|------------|
| S                  | Scheduling<br>Sch<br>for a<br>time<br>Time<br>Volu | eduling is<br>a day. Ea<br>of previo<br>Slot: | to set the playback sche<br>ch time slot will have its<br>ous time slot and follows<br>TimeSlot 2 | edule within one day. Max<br>own playlist. Note: the st<br>Auto "On" and "Off" time a<br>Start Time: 09:30 | . is 6 periods of time<br>art time will be the er<br>automatically.<br>30<br>elete Save | nd         |
| -List Bo<br>Inform | oard<br>nation List:                               |                                               |                                                                                                   | Lis                                                                                                    | t by: Time Slot                                                                         | •          |
|                    | Time Slo                                           | ot                                            | <ul> <li>Start Time</li> </ul>                                                                    | End Time                                                                                                   | Volume                                                                                  |            |
| •                  | TimeSlo                                            | ot 1                                          | 08:00                                                                                             | 09:30                                                                                                    | 30                                                                                      |            |
|                    | TimeSlo                                            | ot 2                                          | 09:30                                                                                             | 20:00                                                                                                    | 30                                                                                      |            |
|                    |                                                    |                                               |                                                                                                   |                                                                                                    |                                                                                         |            |

Notes:

FTP server cannot accept "blank character" in the file name. Please check the file names you want to play. It is ok for "\_" or "-"instead of "blank character".

#### 6.4 Playlist Setting

Setting Playlist for each Time Slot

| Cont             | Contents of All Time v Settings:<br>Modify the playlist of each schedule and apply it, user can |          |            |            |               |             |         |
|------------------|-------------------------------------------------------------------------------------------------|----------|------------|------------|---------------|-------------|---------|
| refer            | ence to                                                                                         | All Time | Y          | and modify | , or add dire | ectly.      |         |
| File Name:       |                                                                                                 |          |            | Total It   | ems: 3        | Total Size: | 2.23 MB |
| Tulips.jpg       |                                                                                                 |          |            | Item       | File Name     |             |         |
| Filebase :       |                                                                                                 |          | <b>_</b>   | 001        | Chrysanth     | emum.ipa    |         |
| File Name        |                                                                                                 |          | 1          | 002        | Desert.jpg    | 1           |         |
| Chrysanthemum in | 0                                                                                               |          |            | 003        | Tulips.jpg    |             |         |
| Desert.ing       | 9                                                                                               |          |            | ]          |               |             |         |
| OverScale.mp4    |                                                                                                 |          |            |            |               |             |         |
| Tulips.jpg       |                                                                                                 |          |            | 1          |               |             |         |
| wmv9-1080.wmv    |                                                                                                 |          | ~ <b>~</b> |            |               |             |         |
|                  |                                                                                                 |          |            |            |               |             |         |
|                  |                                                                                                 |          |            |            |               | Delete      | Save    |

| U-Quick 2.0 User Manual | Issue date : 07/30/2013 | Rev.: A06 | 16 of 34 |
|-------------------------|-------------------------|-----------|----------|
|-------------------------|-------------------------|-----------|----------|

#### 6.5 Text Bar

You can select the "Text" source from "RSS" to "Message File".

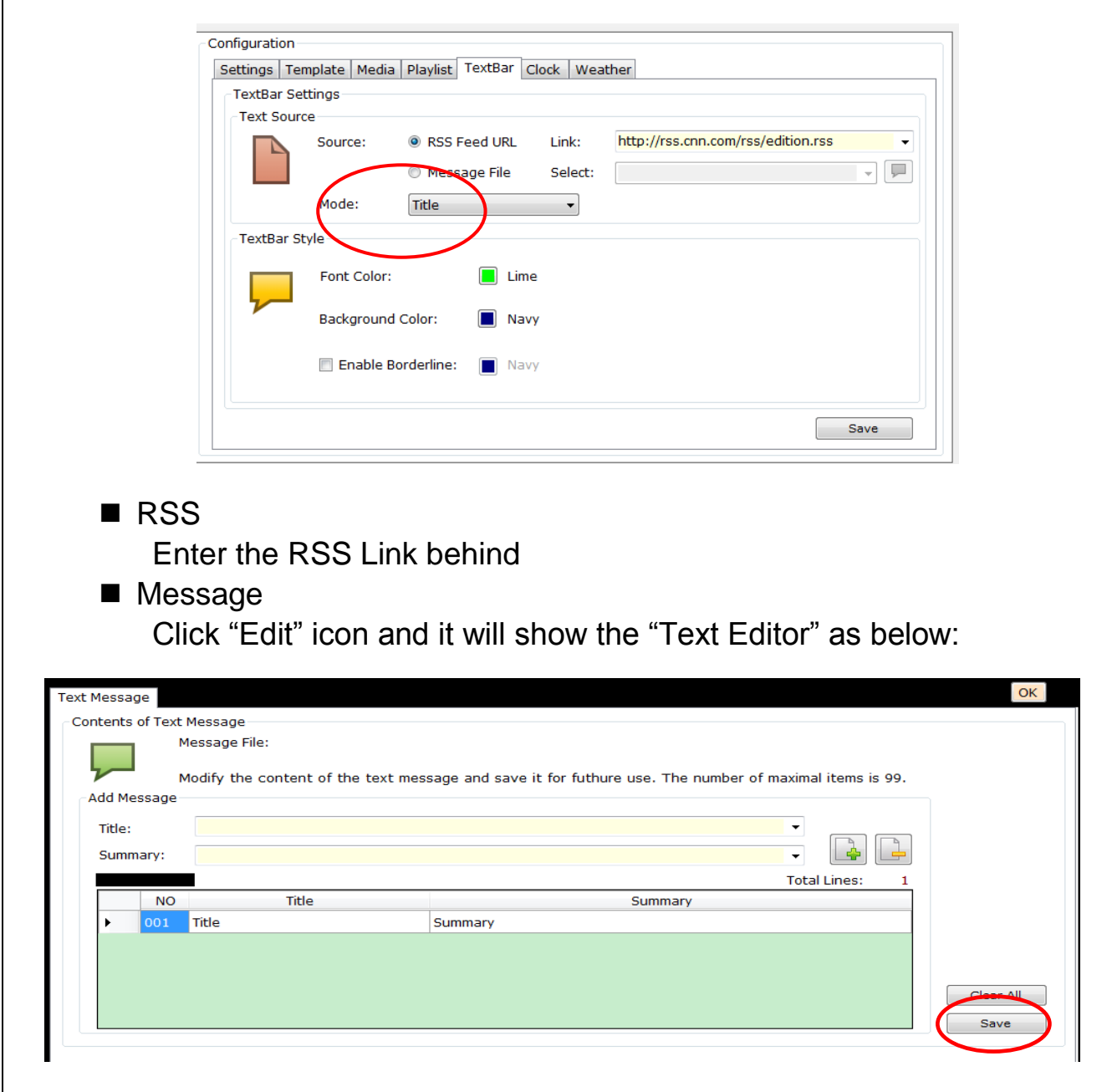

Click "Save" and "Ok" to exit.

Notes:

FTP server cannot accept "blank character" in the file name. There will be a problem. Please be careful!!

Mode

| <ul> <li>Title: Show the "Title" only, especially in "RSS News".</li> <li>Summary: Show the "Summary" only, especially in "RSS News".</li> <li>Title and Summary: Show both the "Title" and "Summary".</li> </ul> Configuration Settings Template Media Playlist TextBar Clock Weather TextBar Settings Text Source: RSS Eeed URL Link: http://rss.cnn.com/rs Mode: Title Source: RSS Eeed URL Link: http://rss.cnn.com/rs Mode: Title Font Color: Lime Background Color: Navy Enable Borderline: Navy | U-Quick 2.0 User Ma                                                                                                    | nual                                                                                                 | Issue date : 07/30/2013                                                        | Rev.: A06                    | 17 of 34 |
|----------------------------------------------------------------------------------------------------|----------------------------------------------------------------------------------------------------|----------------------------------------------------------------------------------------------------|--------------------------------------------------------------------------------|------------------------------|----------|
| Source     Source:     RSS Feed URL   Link:     http://rss.cnn.com/rs     Mode:     Title     Mode:     Title     Select:     Mode:     Title     Summary     Title     Summary     Font Color:     Background Color:     Navy     Enable Borderline:     Navy                                                                                                    | <ul> <li>Title:</li> <li>Summer</li> <li>Title:</li> <li>Configuration</li> <li>Settings Tem</li> <li>TextBar Setting</li> </ul> | Show the "Title" only, e<br>mary: Show the "Summ<br>and Summary: Show be<br>plate Media Playlist Tex | especially in "RSS Nev<br>ary" only, especially ir<br>oth the "Title" and "Sur | vs".<br>1 "RSS Ne<br>mmary". | ws".     |
|                                                                                                    | Text Source<br>TextBar Sty                                                                                                    | Source:                                                                                              | URL Link: http<br>File Select:<br>Lime<br>Navy<br>Navy                         | ://rss.cnn.co                | om/rs    |

| U-Quick 2.0 User Ma                                                                                                    | nual                                                                     |                                | Issue date : 07/30/2                                     | 2013                     | Rev.: A06                   | 18 of 34   |
|----------------------------------------------------------------------------------------------------|--------------------------------------------------------------------------|--------------------------------|----------------------------------------------------------|--------------------------|-----------------------------|------------|
| <ul> <li>6.6 Clock</li> <li>Change the</li> <li>Date For</li> <li>Clock For</li> <li>Week For</li> <li>→ Seled</li> </ul> | e Font color ar<br>mat<br>ormat<br>ormat<br>ormat                        | nd Backgro                     | ound color.<br>a week                                    |                          |                             |            |
| Configuration<br>Settings Template<br>Clock Settings<br>Clock Style<br>For<br>Bac                                         | e Media Playlist T<br>nt Color:<br>:kground Color:<br>Enable Borderline: | extBar Clock White Black Black | Weather<br>Week Format:<br>Date Format:<br>Clock Format: | Englis<br>1. 20<br>24 ho | sh<br>12-06-30 Sund<br>purs | ▼<br>lay ▼ |
|                                                                                                    |                                                                          |                                |                                                          |                          | Sav                         | /e         |

| U-Quick 2.0 User Manual Iss | ssue date : 07/30/2013 | Rev.: A06 | 19 of 34 |
|-----------------------------|------------------------|-----------|----------|
|-----------------------------|------------------------|-----------|----------|

#### 6.7 Weather

You can get the zip code of the city from "Weather.Com". There is a link for you to search right after the zip code.

http://www.weather.com/

You can change the style and scale of what displays in Signage.

For example:

The weather code of New Orleans, LA is "USLA0338".

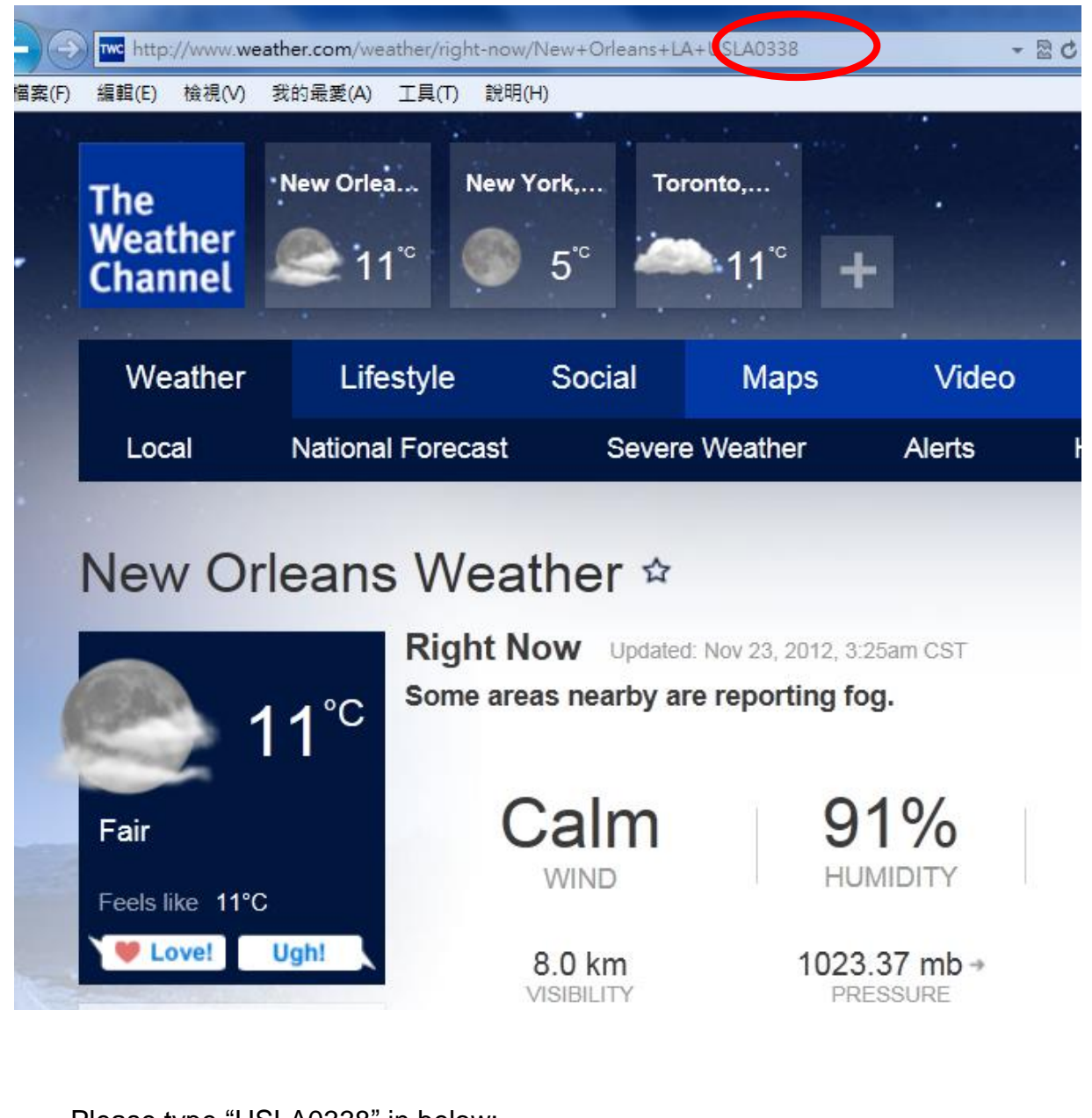

Please type "USLA0338" in below:

#### ъл. .1. **XX7**

|                                                                                                    | er Manual                                                                                                    |                                                                                                    | lss                                                    | sue date : 07/30/2013                                                                        | Rev.: A06                           | 20 of     |
|----------------------------------------------------------------------------------------------------|----------------------------------------------------------------------------------------------------|----------------------------------------------------------------------------------------------------|--------------------------------------------------------|----------------------------------------------------------------------------------------------|-------------------------------------|-----------|
| Configurat<br>Settings<br>Weath<br>Weat                                                                                                    | tion<br>Template<br>her Settings<br>ther Source<br>Weath<br>Temp                                                                                | Media Photo W<br>her location code:<br>erature scale:                                                        | eather In<br>USLA<br>Celsi                             | foboard TextBar Clock                                                                        | y <u>weather.co</u>                 | <u>)m</u> |
| 3.8 Infoboa                                                                                                    | rd<br>to TextBa                                                                                                    | r Message bu                                                                                                 | t it's like                                            | a bulletin board. Y                                                                          | ou can se                           | lect      |
| Configuration -<br>Settings Ten                                                                                                    | rce from F<br>content. A<br>nplate Media                                                                                                    | RSS or Text M<br>And you can c<br>Playlist TextBar C                                                         | essage.<br>hange th                                    | And you can use for Font size, color                                                         | he text ed<br>and so on             | itor to   |
| Configuration -<br>Settings Ten<br>Infoboard                                                                                                    | rce from F<br>content. /<br>nplate Media<br>Settings<br>Source                                                                                  | RSS or Text M<br>And you can c<br>Playlist TextBar C                                                         | essage.<br>hange th                                    | And you can use for Font size, color                                                         | he text ed<br>and so on             | itor to   |
| Configuration -<br>Settings Ten<br>Infoboard                                                                                                    | rce from F<br>content. A<br>nplate Media<br>Settings<br>Source<br>Source:                                                                       | RSS or Text M<br>And you can c<br>Playlist TextBar C                                                         | essage.<br>hange th<br>lock Photo<br>Link:             | And you can use for Font size, color<br>Weather Infoboard                                    | he text ed<br>and so on<br>tion.rss | itor to   |
| Configuration<br>Settings Ten<br>Infoboard S                                                                                                    | rce from F<br>content. /<br>nplate Media<br>Settings<br>Source<br>Source:                                                                       | RSS or Text M<br>And you can c<br>Playlist TextBar C<br>RSS<br>O Message File                                | essage.<br>hange th<br>lock Photo<br>Link:<br>Select:  | And you can use for Font size, color<br>Weather Infoboard                                    | tion.rss                            | itor to   |
| Configuration<br>Settings Ten<br>Infoboard S                                                                                                    | rce from F<br>content. /<br>mplate Media<br>Settings<br>Source<br>Source:<br>Title Lines:                                                       | RSS or Text M<br>And you can c<br>Playlist TextBar C<br>RSS<br>O Message File<br>1 v                         | essage.<br>hange th<br>Clock Photo<br>Link:<br>Select: | And you can use for Font size, color<br>Weather Infoboard                                    | he text ed<br>and so on<br>tion.rss | itor to   |
| Configuration                                                                                                    | rce from F<br>content. /<br>mplate Media<br>Settings<br>Source<br>Source:<br>Title Lines:<br>Style                                              | RSS or Text M<br>And you can c<br>Playlist TextBar C<br>RSS<br>Message File<br>1 v                           | essage.<br>hange th<br>Clock Photo<br>Link:<br>Select: | And you can use the Font size, color<br>Weather Infoboard                                    | tion.rss                            | itor to   |
| the sour<br>edit the<br>Configuration -<br>Settings Ten<br>Infoboard S<br>- Infoboard                                                                                                    | rce from F<br>content. /<br>nplate Media<br>Settings<br>Source<br>Source:<br>Title Lines:<br>Style<br>Font Size:                                | RSS or Text M<br>And you can c<br>Playlist TextBar C<br>RSS<br>Message File<br>1 v<br>16 v                   | essage.<br>hange th<br>lock Photo<br>Link:<br>Select:  | And you can use the Font size, color<br>Weather Infoboard                                    | tion.rss                            | itor to   |
| the source of the source of th | rce from F<br>content. A<br>nplate Media<br>Settings<br>Source<br>Source:<br>Title Lines:<br>Style<br>Font Size:<br>Title Color:                | RSS or Text M<br>And you can c<br>Playlist TextBar C<br>RSS<br>Message File<br>1 v<br>16 v<br>White          | essage.<br>hange th<br>lock Photo<br>Link:<br>Select:  | And you can use to<br>be Font size, color<br>Weather Infoboard<br>http://rss.cnn.com/rss/edi | tion.rss                            | itor to   |
| the sour<br>edit the<br>Configuration -<br>Settings Ten<br>Infoboard S<br>Infoboard<br>Infoboard                                                                                                    | rce from F<br>content. /<br>mplate Media<br>Settings<br>Source<br>Source:<br>Title Lines:<br>Style<br>Font Size:<br>Title Color:<br>Font Color: | RSS or Text M<br>And you can c<br>Playlist TextBar C<br>RSS<br>Message File<br>1 v<br>16 v<br>White<br>White | essage.<br>hange th<br>lock Photo<br>Link:<br>Select:  | And you can use to<br>be Font size, color<br>Weather Infoboard<br>http://rss.cnn.com/rss/edi | tion.rss                            | itor to   |

|  | U-Quick 2.0 User Manual | Issue date : 07/30/2013 | Rev.: A06 | 21 of 34 |
|--|-------------------------|-------------------------|-----------|----------|
|--|-------------------------|-------------------------|-----------|----------|

### 7. Publishing Digital Signage

This portion will let you know how to save and publish signage.

#### 7.1 Hot Key Area Function

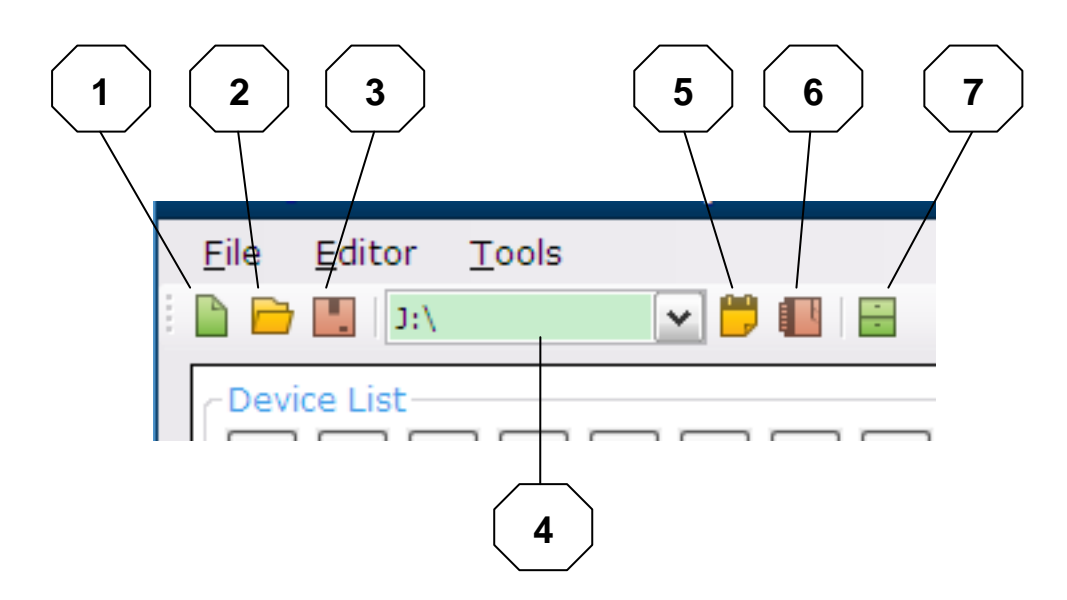

- 1. New: Create a new project to edit signage
- 2. Open Project: Open an existing signage project in computer
- 3. Save: Save signage as a project into the computer
- 4. Select a SD/USB device for exporting the signage project
- 5. Import from Disk: Open a project which is in a selected SD card/USB storage
- 6. Export to Disk: Export current project into SD card/USB storage
- 7. FTP Upload: Save project or files to FTP server

(Please refer to "Chapter 8" for detail FTP operation steps)

Insert the finished SD card/USB storage into the player and playback will start automatically.

| U-Quick 2.0 User Manual Issue d | date : 07/30/2013 | Rev.: A06 | 22 of 34 |
|---------------------------------|-------------------|-----------|----------|
|---------------------------------|-------------------|-----------|----------|

#### 7.2 Device Information

You can get device information from the Device List on the intranet. It will show the IP address, MAC address and the status of each DV-81 as illustrated below. Signage also can be published and modified in this portion.

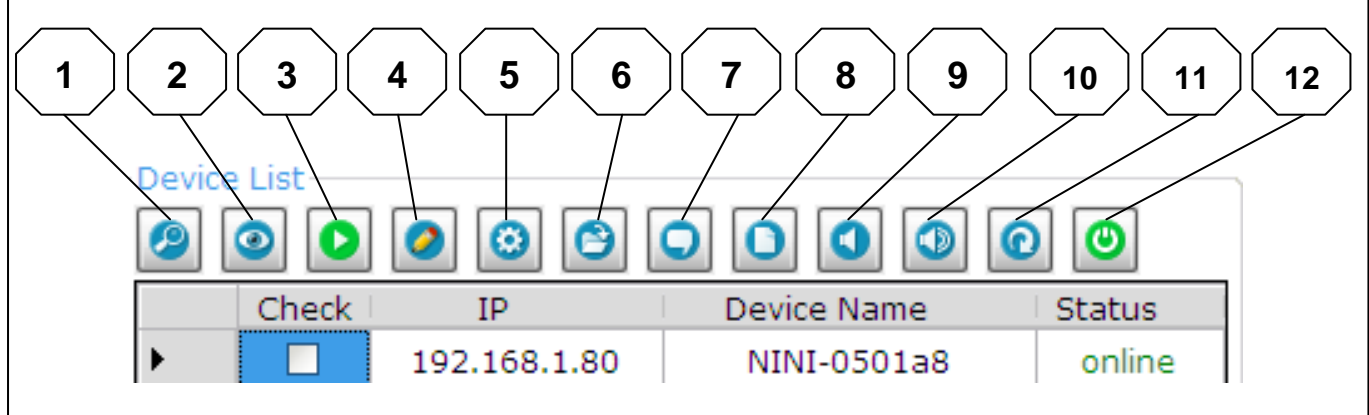

1. Refresh:

Search for devices manually

2. Back to desktop:

Stop playing signage.

3. Return to playback:

Replay signage.

- 4. Change Device Name:
  - 1. Open Change Device Name setting for the selected player.
    - \* Change only one device name each time.
  - 2. Enter the new device name in column.

U-Quick 2.0 User Manual Issue date : 07/30/2013 Rev.: A

Configuratio Device List 0 00 O 0 0 ٢ Settings C 0 Template Check IP Status Device Name 1. Selec 192.168.1.80 offline 100 UA6866 2. Click ~ 192.168.1.87 Eric1234-050169 online 3. Doub Compone Device Name Editor Device Name Edit device name 50:8a:42:05:01 IP: 192.168.1.87 MAC -\*/-TestPlayer Device name: 050169 Apply

3. After edit, Click "Apply" to apply for selected player.

|                                   | 192 168 1 80         | e Name Stati    | tus<br>filine |
|-----------------------------------|----------------------|-----------------|---------------|
| 192.168.1.87 TestPlayer-050169 on | 192.168.1.87 TestPla | ayer-050169 onl | nline         |

5. Get Configuration From the Device:

Get layout and preference setting from a specific DV-81 and display on right "Configuration" section.

- Please confirm SD card/USB storage is in DV-81 and "config.xml" file exists in storage, or U-Quick will not get the configuration correctly.
- 6. Apply Configuration to Devices:
  - 1. Apply the modified or new layout/preference setting to the DV-81 players

and get a new "config.xml file".

- 2. Players will automatically reboot after "Apply"
- 7. Send Banner Message to Devices:
  - 1. Open Text Banner Message for selected players

If selecting more than one player, it will show the Text Message of the last player.

\* Please confirm SD card/USB storage is in DV-81 and "\*.msglist" file

exists in storage, or Text Banner Message will not open successfully.

- 2. After edit, Click "Apply" to apply for selected players
- 3. Players will automatically show the latest text message after reboot.

| r              |               | Message File:<br>Modify the co | ontent of the text message ar | nd save it for futhure use. The numbe | r of maximal items is 99. |             |
|----------------|---------------|--------------------------------|-------------------------------|---------------------------------------|---------------------------|-------------|
| \dd M<br>Title | lessage<br>:: | Hello!Hello!                   | -<br>Hello!                   |                                       |                           |             |
| Sum            | mary:         | Welcome to                     | ) Taiwan!!                    |                                       |                           |             |
| Mes            | sage List     | t:                             |                               |                                       | Total Lines: 2            |             |
|                | _             | NO                             | 🔺 Title                       | Summary                               |                           |             |
|                | 001           |                                | Good morning!!                |                                       |                           |             |
| •              | 002           |                                | Hello!Hello!Hello!            | Welcome to Taiwan!!                   |                           | Apply       |
|                |               |                                |                               |                                       |                           | Circuit All |
|                |               |                                |                               |                                       |                           | Open        |
|                |               |                                |                               |                                       |                           |             |

- 8. Send Board Message to Devices:
  - 1. Open Information Board Message for selected players

If selecting more than one player, it will show the Information Board Message of the last player.

Please confirm SD card/USB storage is in DV-81 and "\*.msglist" file exists in storage, or Information Board Message will not update

U-Quick 2.0 User Manual

#### successfully.

#### 2. After edit, Click "Apply" to apply for selected players

|       | s of Text Message- |                             |                         |                    |                       |           |
|-------|--------------------|-----------------------------|-------------------------|--------------------|-----------------------|-----------|
|       | Message Fi         | ile:                        | and save it for futbure | use The number o   | f maximal items is 99 |           |
| Add M | essage             | content of the text message |                         | dae. The number of |                       |           |
| Title | :                  | UQUI                        | CK MESSAGE              | 8                  |                       |           |
| Sum   | mary:              |                             |                         |                    |                       |           |
| Mess  | sage List:         | Pro                         | cessing:                | 3%                 | Total Lines: 4        |           |
|       | NO                 |                             | loosonig.               | ary                |                       |           |
| •     | 001                | Good morning                |                         |                    |                       |           |
|       | 002                | Hot sales!!                 | Thanksgiving P          | romotion!!         |                       | Apply     |
|       | 003                | Hello!Hello!Hello!          | Welcome to Ta           | iwan!!             |                       | Clear All |
|       | 004                | Hi! How are you tod         | ay! Hot sales!!         |                    |                       | Open      |
|       |                    |                             |                         |                    |                       |           |

3. Players will automatically show the latest text message after reboot!

9. Speaker out OFF:

Ask player to play with mute.

10. Speaker out ON:

Ask player to play with sound.

- 11. Do FTP Sync to Devices:
  - 1. Ask players to synchronize with ftp server
  - 2. Players will automatically reboot after synchronize.
- 12. Reboot Device: Reboot the players

U-Quick 2.0 User Manual Issue date : 07/30/2013 Rev.: A06 26 of 34 8. FTP Detail Setting and Information 8.1 Local FTP setting This Function will let you manage the players easily from your PC without an additional FTP server. Add user account Right click on U-Quick 2.0 icon of task bar Select FTP Settings /User Account User Account Management Close U-Quick Management Port Setting FTP Settings . Online Users List About U-Quick 2.0 Event Logs Exit Add/Modify/Delete user accounts FTP User Management Password User Name StartUp Path D:\test1 FTP D:\test2 FTP test1 test2 test1 test2 Add Delete Modify Appoint FTP port Right click on U-Quick 2.0 icon of task bar Select FTP Settings /Port Setting User Account Management Close U-Quick Management Port Setting FTP Settings . Online Users List About U-Quick 2.0 Event Logs Exit Edit port number (Default value: 21) 

#### MedeaWiz U-Quick 2.0 User Manual Issue date : 07/30/2013 Rev.: A06 27 of 34 FTP Port Setting FTP Settings FTP Port 21 Cancel Save 8.2 Upload project and files to FTP Click FTP icon as indicated ile Editor Tools Select a Card ì 🖻 ۰. ~ **Device** List Configura 0 Settings 0 0 ര Powe Check IΡ Status Device Name UA6866 192.168.1.80 offline ~ 192.168.1.87 TestPlayer-050169 online And it will pop a new setting page as below: "FTP Upload" Area will allow you to upload "all" or "Selected files". πp:// 192.168.1.50 Sync all the contents and Data Upload setting related to this Choice 'Sync Mode' to upload project to FTP with delete all project the files in FTP. Or upload specific media without deleting by choice 'Simple Mode'. Sync Mode (sync current project to FTP directly) Simple Mode (upload specific media to FTP) File Name: Upload specific files only

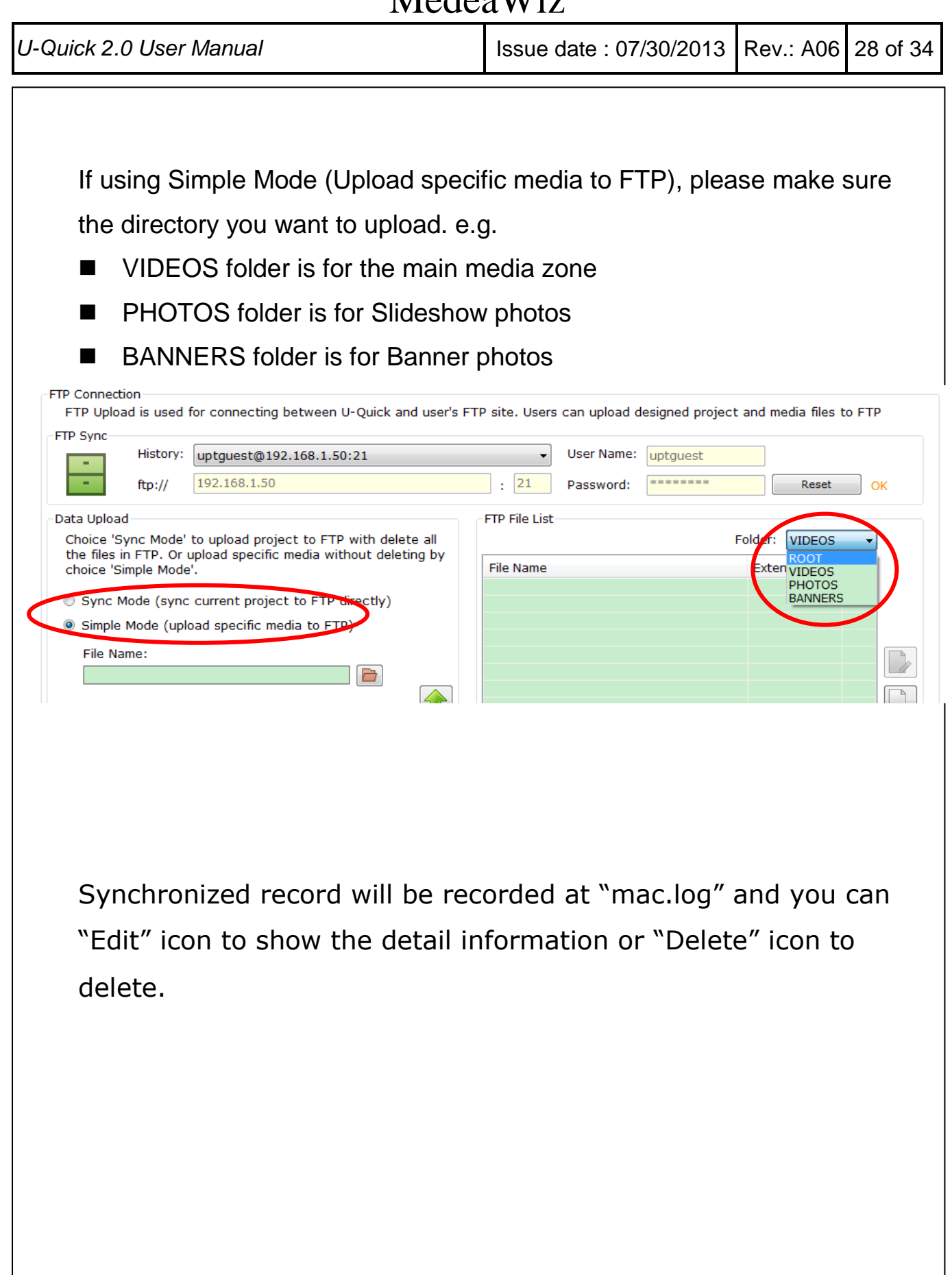

|            |                                                    |                         | Mede           | a vv IZ                    |           |           |                           |
|------------|----------------------------------------------------|-------------------------|----------------|----------------------------|-----------|-----------|---------------------------|
| U-Quick 2. | .0 User Man                                        | ual                     |                | Issue date : 0             | 7/30/2013 | Rev.: A06 | 29 of 34                  |
|            | ▼<br>: 21<br>FTP File List<br>File Name<br>BANNERS | User Name:<br>Password: | demo<br>****** | Rese<br>Extension<br>DIR   | t OK      |           |                           |
| <          | LOGO jpg<br>mac.log<br>PHOTOS<br>VIDEOS            | >                       |                | .jpg<br>.log<br>DIR<br>DIR |           | syr       | dit" to shov<br>nc record |

"Delete" Files on ftp

This "mac.log" will prevent players to keep synchronizing. If deleting this "mac.log", every player will be able to sync again.

| vice Auto Sync                                                              |                                                                                                    |                       |
|-----------------------------------------------------------------------------|----------------------------------------------------------------------------------------------------|-----------------------|
| uto Sync Device Setti                                                       | ng                                                                                                    |                       |
| evice which is listed in<br>bloaded already. There<br>ake auto sync funtion | device list means this device has be<br>fore, please remove it from list and a<br>of this device enable. | en<br>apply to        |
| evice List:                                                                 |                                                                                                    | _                     |
| Device Mac                                                                  | Sync Time                                                                                                |                       |
| 50:8A:42:00:00:0E                                                           | 2012-11-16 18:00:51                                                                                      |                       |
| 0:8A:42:00:01:61                                                            | 2012-11-16 18:00:41                                                                                      |                       |
| 50:8A:42:00:01:6B                                                           | 2012-11-16 17:56:45                                                                                      |                       |
| i0:8A:42:00:01:6B                                                           | 2012-11-16 18:09:12                                                                                      |                       |
| 50:8A:42:00:01:97                                                           | 2012-11-16 18:00:46                                                                                      |                       |
| 60:8A:42:00:01:9E                                                           | 2012-11-16 18:09:16                                                                                      |                       |
|                                                                             |                                                                                                    |                       |
|                                                                             |                                                                                                    |                       |
|                                                                             |                                                                                                    | Delete players on the |
|                                                                             |                                                                                                    |                       |
|                                                                             |                                                                                                    | list in order to let  |
|                                                                             |                                                                                                    |                       |
|                                                                             |                                                                                                    | them able to Sync.    |
|                                                                             |                                                                                                    | Apply                 |
|                                                                             |                                                                                                    |                       |

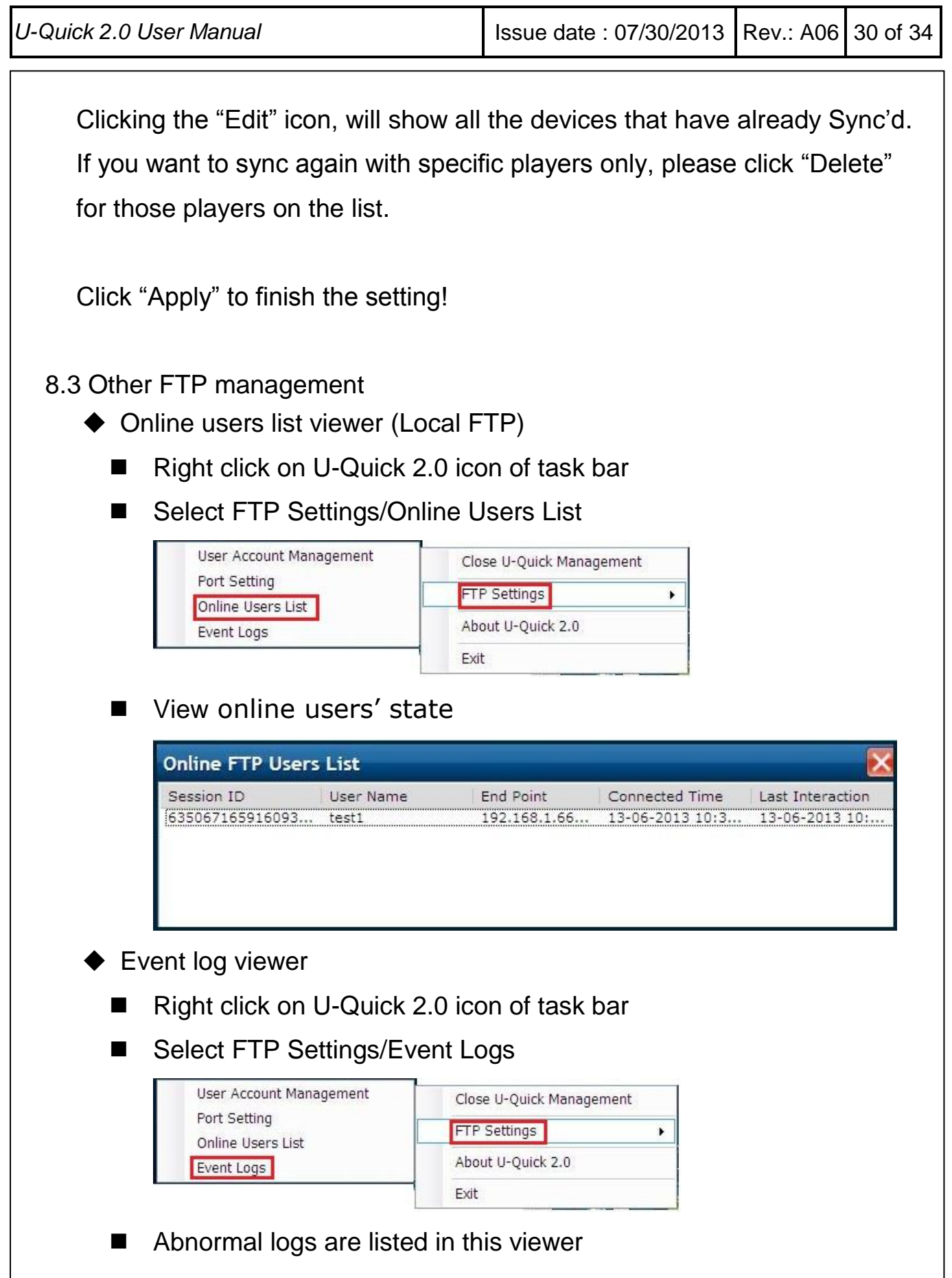

U-Quick 2.0 User Manual

Issue date : 07/30/2013 Rev.: A06 31 of 34

| rror So Dat | eTime Ex | kception | Message   |  |
|-------------|----------|----------|-----------|--|
|             |          |          |           |  |
|             |          |          |           |  |
|             |          |          |           |  |
|             |          |          |           |  |
|             |          |          |           |  |
|             |          |          |           |  |
|             |          |          |           |  |
|             |          |          |           |  |
|             |          |          |           |  |
|             |          |          |           |  |
|             |          |          |           |  |
|             |          |          |           |  |
|             |          |          |           |  |
|             |          |          |           |  |
|             |          | Error De | scription |  |
| etail       |          |          |           |  |
|             |          |          |           |  |
|             |          |          |           |  |
|             |          |          |           |  |

| U-Quick 2.0 User Manual                                                                                                    | Issue date : 07/30/2013                    | Rev.: A06 | 32 of 34                                  |  |  |  |  |  |  |  |
|----------------------------------------------------------------------------------------------------|--------------------------------------------|-----------|-------------------------------------------|--|--|--|--|--|--|--|
| 9. Additional Functions                                                                                                    |                                            |           |                                           |  |  |  |  |  |  |  |
| <ul> <li>→ U-Quick 2.0 - untitled.uqk</li> <li>Eile Editor Tools</li> <li>→ Sel</li> <li>→ Sel</li> <li>→ Device List</li> <li>→ Oevice List</li> <li>→ Oe</li></ul> | Status<br>online<br>History<br>ode History |           |                                           |  |  |  |  |  |  |  |
| 9.1 Auto File Sync<br>To create a USB Disk that can auto copy to SD card when plugged into a<br>DV-81 player                                                                                                    |                                            |           |                                           |  |  |  |  |  |  |  |
| ocate. Mode: Title &                                                                                                    | sage File Edit:                            |           | )                                         |  |  |  |  |  |  |  |
| r bott USB Zip Maker<br>Auto File Sync<br>Format a USB zip for auto file sync<br>Format a USB zip for auto file sync<br>Select a USB zip: Select a                                                                                                    | USB zip 🔹 Mal                              | ke        | 90 Pix<br>2. 2012/<br>24 hours<br>Chinese |  |  |  |  |  |  |  |
| 9.2 Auto F/W Upgrade<br>To prepare a "Auto Upgrade FW" in a                                                                                                    | a USB device                               |           |                                           |  |  |  |  |  |  |  |

| U-Quick 2.0 User Manual                |                                                                                                   |                                                         | Issue date                        | : 07/30/2013   | Rev.: A06 | 33 of 34                              |
|----------------------------------------|---------------------------------------------------------------------------------------------------|---------------------------------------------------------|-----------------------------------|----------------|-----------|---------------------------------------|
| t:<br>elocate.<br>ıbine wi⊭<br>or bott | USB Zip Maker                                                                                     | Source: UK<br>Mode: Title                               | 55<br>lessage File<br>: & Summary | LINK:<br>Edit: |           |                                       |
| age<br>Pack Area                       | Auto F/W Upgrade<br>Format a USB zip<br>Selec<br>Selec                                            | o for auto firmware<br>t F/W + MD5:<br>t a USB zip: Sel | upgrade<br>ect a USB zip          | ■ P Ma         | ke        | 90 P<br>2. 2012<br>24 hour<br>Chinese |
| 9.3 Close,<br>♦ Cl                     | Open/Exit U-Qu<br>ose U-Quick N<br>Close U-Quick Man<br>FTP Settings<br>About U-Quick 2.0<br>Exit | uick Managem<br>1anagement                              | ent<br>(Hide U-0                  | Quick Mana     | agement   | )                                     |
|                                        | pen U-Quick Man<br>Open U-Quick Man<br>FTP Settings<br>About U-Quick 2.0<br>Exit                  | 1anagement                                              | (Show U-                          | -Quick Man     | agemen    | t)                                    |
| ◆ E>                                   | kit U-Quick Ma                                                                                    | inagement                                               |                                   |                |           |                                       |

U-Quick 2.0 User Manual Issue date : 07/30/2013 Rev.: A06 34 of 34 Close U-Quick Management FTP Settings ۲ About U-Quick 2.0 Exit